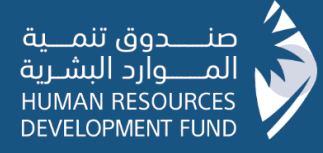

# User Manual

For Submission of financial claims for Institutions for Strategic Partnership product

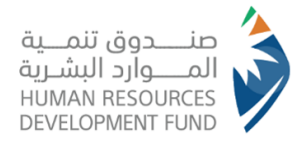

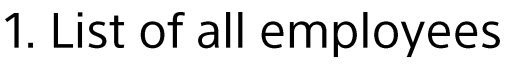

1.1 Review the employees status

| Hello                                          | Employment and                                                               | d Training Syster | <sup>m</sup> 📂                                         |              |
|------------------------------------------------|------------------------------------------------------------------------------|-------------------|--------------------------------------------------------|--------------|
| Screens                                        | 🟠 Homepage                                                                   | Agreements        | Invoices                                               | 🕼 Job seeker |
| List of all employees<br>List of all employees | Hello<br>My register<br>State<br>Number of job reque<br>Offers pending appro | ests: 0           | of service date in<br>end of service<br>End of service | dicator      |

- Once the employees were submitted for approval, the user can review the status of employees by clicking "List of all employees" as indicated above.
- Note: The method of registering the end of service of the employee resigned from the establishment is made before preparing the time and attendance schedule of the invoice as follows:
- 1. Click "List of all employees"
- 2. Update the details of the employee whose services are to be terminated.
- 3. Register the end of service as per the date of removal stated in the General

Organization for social insurance and indicate the reason.

4. Click "Update or Save"

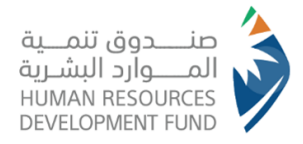

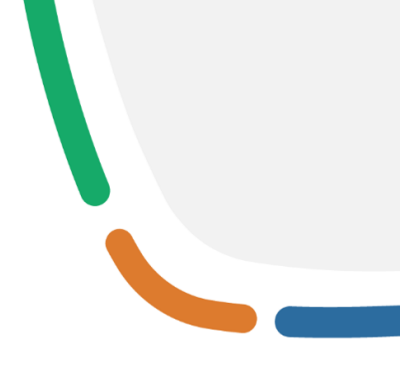

### 1. List of all employees

1.1 Review the employees status

| Search by name o | r national ID No.    |                        |                | Search                              |                                          |                                    |                              |
|------------------|----------------------|------------------------|----------------|-------------------------------------|------------------------------------------|------------------------------------|------------------------------|
| List of all empl | oyees                |                        |                |                                     |                                          |                                    |                              |
| National ID No.  | Name of job seeker   | Support request<br>No. | Date of offer  | Title                               | Date of<br>commencement<br>of employment | Term of<br>employment<br>agreement | Connection status            |
| 1064834995       | Abdullah Al Shammari | 12110119340501         | April 04, 2013 | Anesthesia<br>Technician-<br>Riyadh | February<br>07, 2012                     | Unspecified<br>number of<br>months | Approved Display the invoice |
| 1057739243       | Amira Al Jahni       | 11110119341001         | June 01, 2016  | Electrician<br>Riyadh               | January 01,<br>2014                      | Unspecified<br>number of<br>months | Approved Display the invoice |
| (total 2) Showi  | ng rows 1-2          |                        |                |                                     |                                          |                                    | 1                            |

The system will display "List of all employees", and user can review the status of an individual through "Connection Status" as indicated above if "accepted- unaccepted"

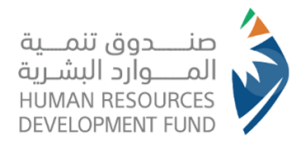

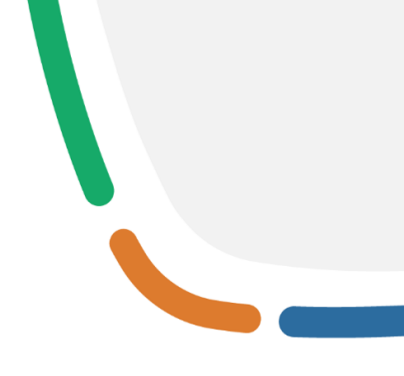

### 2. List of time and attendance schedule

2.1 Review the details of attendance and time

|                                                           | Employment an                                                                                                    | nd Training Systen                                                                                | n 📂                                                                       |                                                          |
|-----------------------------------------------------------|----------------------------------------------------------------------------------------------------|---------------------------------------------------------------------------------------------------|---------------------------------------------------------------------------|----------------------------------------------------------|
| Hello                                                     |                                                                                                    |                                                                                                   |                                                                           | ~ ~ ~                                                    |
| •                                                         | Contraction Homepage                                                                                                | Agreements                                                                                        | Invoices                                                                  | Job seeker                                               |
| List of all employees <u>Time and attendance schedule</u> | Hello<br>After logging into the est<br><b>① Settings</b><br>My register<br><u>&amp;</u> Number of job re<br><u></u> | ablishment's account, the e<br><b>5 SCREEN OF TIME AN</b><br>quests: 0 Nuvoices per<br>pproval: 0 | mployees attendance is co<br>Id attendance sche<br>nding approval: 0 🔬 Re | nfirmed by clicking:<br>edule<br>gistered interviews: 19 |

•Once the employees were accepted, the user can review the status of attendance and time by clicking "time and attendance schedules" as indicated above.

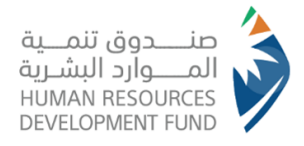

# 2. List of time and attendance schedule 2.1 Review the details of attendance and time

| //There is a logo:<br>Human Resources<br>Development Fund// | Employment                                                                                 | and Training Syste                        | em 🔪                                             |                          |
|-------------------------------------------------------------|--------------------------------------------------------------------------------------------|-------------------------------------------|--------------------------------------------------|--------------------------|
| Hello                                                       | The last login was on Rag                                                                  | ab 13, 1435AH (12/05/2014AD) at 09:       | 58:30                                            |                          |
| Screens                                                     | ሽ Homepage                                                                                 | Agreements                                | 🛷 Invoices                                       | Job seeker               |
| Modification of establishment details                       |                                                                                            |                                           |                                                  |                          |
| Change of password                                          | Details of attendance                                                                      |                                           |                                                  |                          |
| Addition of training program                                | 0                                                                                          | Month 2 Year 3                            | 0                                                |                          |
| Addition of trainer details                                 | Support request No.                                                                        | March - 2014 -                            | •                                                |                          |
| Submission of support request                               | Select                                                                                     | Im                                        | plementation                                     |                          |
| Summary of agreement (New)                                  | 2006006908 - Training to employment support                                                | program                                   |                                                  |                          |
| Details of the Fund and supporting entitie                  | es 13110513390101 - Training to employment support                                         | program<br>port program                   |                                                  |                          |
| Prenare a new invoice                                       | 13110513390201 - Training to employment sup                                                | port program 2014                         |                                                  |                          |
| Last offers                                                 | 13110513390301 - Training to employment sup<br>13110513390501 - Training to employment sup | port program 03                           |                                                  |                          |
| List of all employees                                       |                                                                                            | Date of end of                            |                                                  | -                        |
| Time and attendance scheduler                               |                                                                                            | service/date of as                        | per support request Amounts of support           |                          |
| Status of support agroomonts                                | Serial Number Employee National Title                                                      | e Date of resignation stated in Number    | Support of                                       | Reason for<br>Deductions |
|                                                             | name ID No.                                                                                | Organization for absence of days training | training employment costs of training employment | ary of deductions        |
| manning enddes                                              |                                                                                            | Social Insurance days                     | training                                         |                          |
| Search                                                      |                                                                                            |                                           | Details of attendance are not av                 | railable                 |
| supported by the Fund (New)                                 |                                                                                            |                                           |                                                  | *                        |
| Direct connection for the job seeker<br>(New)               | 1                                                                                          | m                                         |                                                  | •                        |
| Employees disengagement                                     | New Add Re                                                                                 | new Agree Search                          | Send Cancel E                                    | xit                      |
| Creation of an invoice for employment of                    | ffices                                                                                     |                                           |                                                  |                          |
|                                                             | - This color indi                                                                          | icates that the job seeker atten          | dance details have not bee                       | en added.                |
|                                                             | - This color indi                                                                          | icates that the employee does             | not fulfill the program conc                     | litions and controls.    |

 The user can verify the addition of all employees eligible for support by clicking "Employee Salary Account Statement (1)"

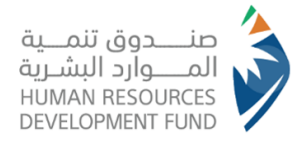

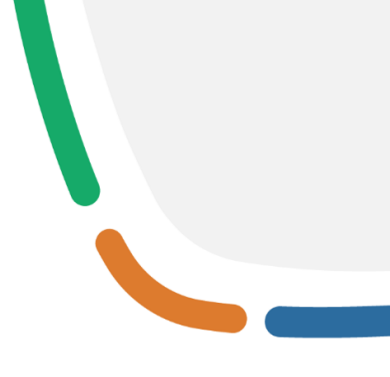

#### 2. List of time and attendance schedule

2.1 Review the details of attendance and time

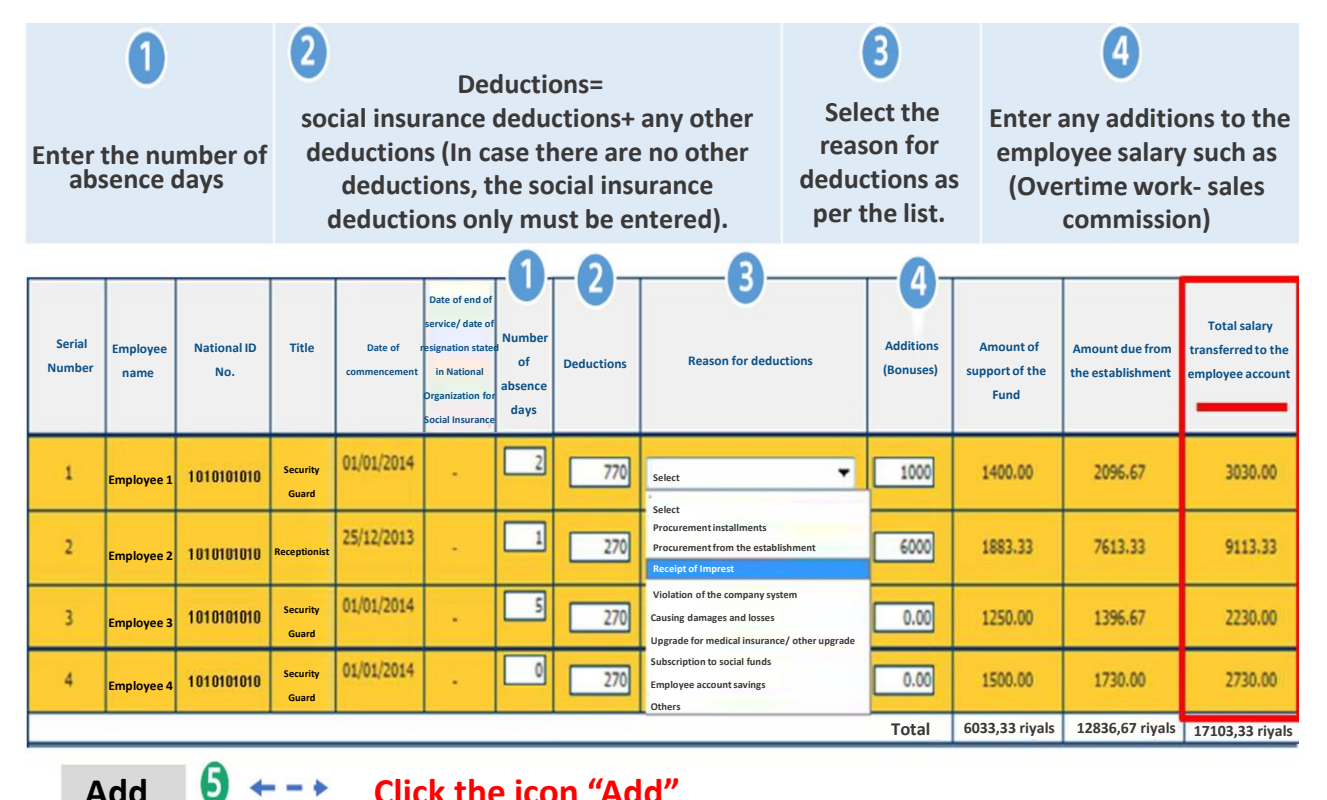

Add

Click the icon "Add"

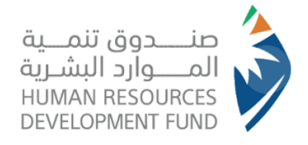

# 3. Employee Salary Account Statement

3.1 Printing the Employee Salary Account Statement

| Serial                                                                                 | Employee name                                                                               | National ID No.                                                             | Total salary transferred to                                  |
|----------------------------------------------------------------------------------------|---------------------------------------------------------------------------------------------|-----------------------------------------------------------------------------|--------------------------------------------------------------|
|                                                                                        |                                                                                             |                                                                             | 3030.00 rivals                                               |
|                                                                                        |                                                                                             |                                                                             | 9113,33 riyals                                               |
|                                                                                        |                                                                                             |                                                                             | 2230,00 riyals                                               |
|                                                                                        |                                                                                             |                                                                             | 2730,00 riyals                                               |
|                                                                                        |                                                                                             | Total                                                                       | 17103,33 riyals                                              |
| Employee n<br>Title:<br>Signature:<br>Seal of estal                                    | ame:<br>plishment:                                                                          |                                                                             |                                                              |
| Employee n<br>l'itle:<br>Jignature:<br>Jeal of estal<br>declare and u<br>he provisions | ame:<br>plishment:<br>undertake the completeness, corre<br>of the agreement signed with the | ctness and accuracy of all above-me<br>Fund, and I must be fully responsibl | ntioned details in conformity with<br>e if proven otherwise. |
| nployee na<br>tle:<br>gnature:<br>val of estal<br>eclare and u                         | ame:<br>plishment:<br>undertake the completeness, corre                                     | tness and accuracy of all above-me                                          | ntioned details in conformity                                |

- The user clicks "Print", then the name and signature of employee in charge of preparing the statement are registered, then the statement is stamped with the seal of the company in order to save and attach the form.
- Important note: Net salaries transferred to the employees accounts must be reconciled with (total salary transferred to the employees account). Therefore, the company authorized employees signs and declares the validity of the information.

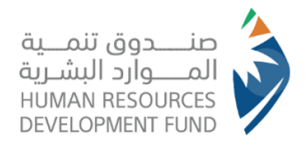

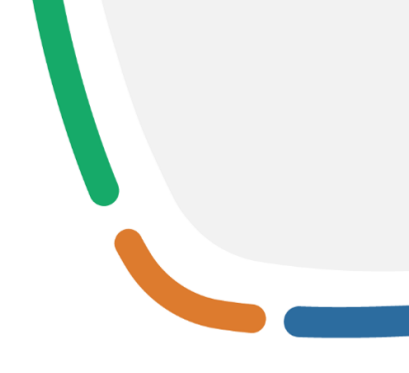

- Steps of preparing the financial claim "Support"
- After the end of the Gregorian month and delivery of salaries to the employees, the following steps must be followed:
- Prepare the employees time and attendance schedule through the system.
- Prepare a new invoice
- Attach the employee salary account statement within the claim to HADAF website through scanning (SCAN).

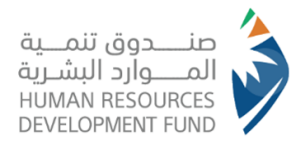

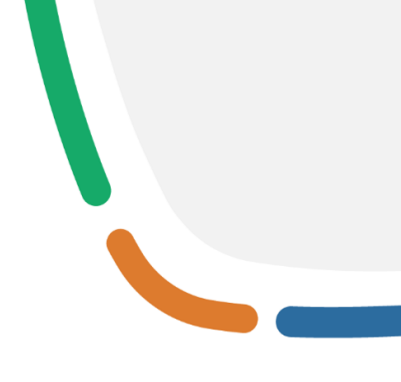

|    | //There is طرامی //There is المرامی //There is الم | Employment                                                 | and Training Syste                    | em 🔪                            | Prepare an invoice Exit              |
|----|----------------------------------------------------------------------------------------------------|------------------------------------------------------------|---------------------------------------|---------------------------------|--------------------------------------|
|    | Hello, testing establishment0, the last l                                                                                                    | ogin was on Safar 19, 1440AH (28/1                         | 0/2018AD) at 13:44:24                 | Tuesday                         | , corresponding to November 14, 2023 |
|    | Screens                                                                                                    | 🏠 Homepage                                                 | Agreements                            | 🛷 Invoices                      | 🗋 🖉 Job seeker                       |
|    | Modification of establishment details                                                                                                    |                                                            |                                       |                                 |                                      |
|    | Change of password                                                                                                    |                                                            |                                       |                                 |                                      |
|    | Addition of training program                                                                                                    | Hello, testing establi                                     | shment0,                              |                                 |                                      |
|    | Addition of trainer details                                                                                                    | Testing establishment0                                     |                                       |                                 |                                      |
|    | Submission of support request                                                                                                    | Establishment code: 4233 (New)                             |                                       |                                 |                                      |
|    | Summary of agreement (New)                                                                                                    | Date of incorporation: Dhu al-Qad                          | lah 01, 1418AH (27/02/1998AD)         |                                 |                                      |
|    | O Details of the Fund and supporting entities                                                                                                    | Number of branches: 0<br>Legal form: Individual establishm | ent                                   |                                 |                                      |
|    | Prepare a new invoice                                                                                                    | Type of sector: Private education                          | sector                                |                                 |                                      |
|    | Last offers                                                                                                    | Services: There are no services                            |                                       |                                 |                                      |
| ١, | Termination of services of the job seeker<br>supported by the National System for<br>Joint Training Program (New)                                                                                                    | Products: There are no products                            |                                       |                                 |                                      |
|    | List of all employees                                                                                                    |                                                            |                                       |                                 |                                      |
|    | Time and attendance schedules                                                                                                    |                                                            |                                       |                                 |                                      |
|    | O Monthly preparation of male and female teachers program (New)                                                                                                    |                                                            |                                       |                                 |                                      |
|    | Status of support agreements                                                                                                    |                                                            |                                       |                                 |                                      |
|    | C Training entities                                                                                                    |                                                            |                                       |                                 |                                      |
|    | Search                                                                                                    |                                                            |                                       |                                 |                                      |
|    | Searching among the job seekers<br>supported by the Fund (New)                                                                                                    | To benefit from the support                                | t of Human Resources Development      | t Fund on Dialysis Days Wage Su | pport Program Kindly register        |
|    | Oirect connection for the job seeker (New)                                                                                                    |                                                            | rest through the following link. 393. | in an org.3a/ ownerportar       |                                      |
|    | Employees disengagement                                                                                                    |                                                            |                                       |                                 |                                      |
|    | O Update the data of male and female<br>teachers (New)                                                                                                    | My register                                                |                                       |                                 |                                      |
|    | Preparation of training rewards and<br>employment salaries for National System<br>for Joint Training Program (New)                                                                                                    | 88 Number of job req                                       | uests: 1 🐚 Invoices p                 | ending approval: 0 🔩            | Registered interviews: 2             |
|    | Issue a financial claim concerning training<br>rewards and employment salaries for National<br>System for Joint Training Program (New)                                                                                                    | Offers pending app                                         | proval: 0                             |                                 |                                      |
|    | Invoices of Job Stability Incentives                                                                                                    | L                                                          |                                       |                                 |                                      |
|    | Program for supported employees                                                                                                    |                                                            |                                       |                                 |                                      |
|    | of the financial claim                                                                                                    |                                                            |                                       |                                 |                                      |
|    |                                                                                                    |                                                            |                                       |                                 |                                      |

 After completing the preparation of the employees time and attendance schedule, the user can add a new invoice by clicking "Prepare a new invoice" as indicated above.

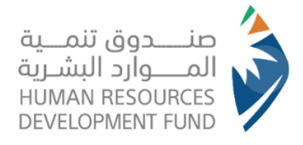

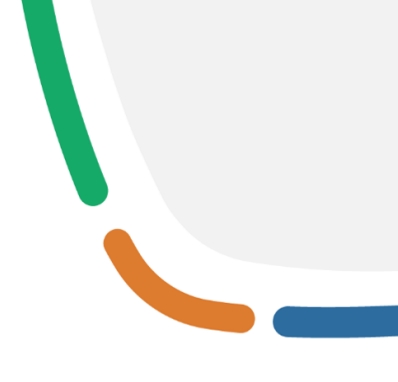

| Hello, testing establishment0, the                                                                                                    | last login was on Safar 19, 1440AH                                                      | I (28/10/2018AD) at 13:44:24                                                                                                    | Tuesday, corre   | sponding to November 14, 2023 |
|----------------------------------------------------------------------------------------------------|-----------------------------------------------------------------------------------------|----------------------------------------------------------------------------------------------------|------------------|-------------------------------|
| Screens                                                                                                    | 🟠 Homepage                                                                              | Agreements                                                                                                    | nvoices          | 🕼 Job seeker                  |
| OMODIFICATION OF ESTABLISHMENT DETAILS                                                                                                    |                                                                                         |                                                                                                    |                  |                               |
| Ochange of password                                                                                                    | and the second second                                                                   |                                                                                                    |                  |                               |
| OAddition of training program                                                                                                    |                                                                                         |                                                                                                    |                  |                               |
| O Addition of trainer details                                                                                                    |                                                                                         |                                                                                                    |                  |                               |
| Submission of support request                                                                                                    | General details Details                                                                 | of invoice Attachments                                                                                                    |                  |                               |
| Summary of agreement (New)                                                                                                    |                                                                                         |                                                                                                    |                  |                               |
| Operails of the Fund and supporting entities                                                                                                    |                                                                                         |                                                                                                    |                  |                               |
| OPrepare a new invoice                                                                                                    |                                                                                         |                                                                                                    |                  |                               |
| C Last offers                                                                                                    | Name of establishmen                                                                    | t Name of support program                                                                                                    |                  |                               |
| Termination of services of the job seeker<br>supported by the National System for Joint<br>Training Program (New)         List of all employee         Time and attendance schedules         Monthly preparation of male and female<br>teachers program (New)         Status of support agreements         Training entities         Search         Search         Direct connection for the job seeker (New)         Employees disengagement | Testing establishment<br>Invoice No.<br>465<br>Total value of the invoice<br>0.00 riyal | <ul> <li>12110119340501 - Training to employmen</li> <li>Month of claim</li> <li>April- 2012</li> <li>In the event of approving the ir</li> </ul> | tsupport program |                               |

•The user can select "support request No.", "Invoice No." to be prepared and "Month of claim" as indicated above.

•For completing the "Preparation of the invoice", the user clicks "details of invoice" tab as indicated above.

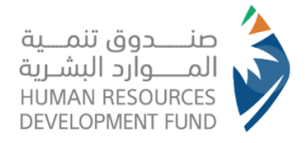

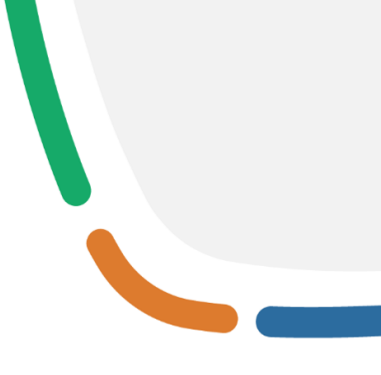

| ils (      | of invoic                       | e                |                          |                                 |                                                                                |                                 |                                 |                      |                       |                         |                                    |                       |
|------------|---------------------------------|------------------|--------------------------|---------------------------------|--------------------------------------------------------------------------------|---------------------------------|---------------------------------|----------------------|-----------------------|-------------------------|------------------------------------|-----------------------|
| Ge         | neral de                        | tails Deta       | ils of invoi             | ce Atta                         | chments                                                                        |                                 |                                 |                      |                       |                         |                                    |                       |
| Nam<br>nvo | ne of establ<br>ice No. 465     | ishment: Testing | establishmen             | nt0 Nam<br>supp<br>Mor          | ne of support pr<br>ort program<br>hth of claim: Ap                            | rogram: 1<br>ril- 2012          | Fraining to o                   | employment           | Support requ          | uest No. 121101         | 19340501                           |                       |
|            | etalls of                       | Involce          |                          |                                 | Date of and of                                                                 |                                 |                                 | ası                  | per support r         | equest                  | Amo                                | unts                  |
| 5.N        | Employee<br>name                | National ID No.  | Title                    | Date of support<br>commencement | service as per the<br>system/ National<br>Organization for<br>Social Insurance | Number<br>of<br>absence<br>days | Number of<br>attendance<br>days | Costs of<br>training | Salary of<br>training | Salary of<br>employment | Support of<br>costs of<br>training | Salary of<br>training |
| 1          | Abdullah<br>Ahmed<br>Al Shammar | 1064834995       | Anesthesia<br>Technician | 07/02/2012                      | -                                                                              | 1                               | 29                              | 500,00 riyals        | 1500,00 riyals        | 3000,00 riyals          | 483,33 riyals                      | 7.50                  |
|            | <                               |                  |                          |                                 |                                                                                |                                 |                                 |                      |                       |                         |                                    | >                     |
|            |                                 |                  |                          |                                 |                                                                                |                                 |                                 |                      |                       |                         |                                    |                       |
|            |                                 | New              | Add                      | Renew                           | Agre                                                                           | ee                              | Searcl                          | h Ser                | nd                    | Cancel                  | Exit                               | ]                     |

•The system will display to the user a list of "Details of invoice" such as "number of attendance and absence days" and "salary of training and employment" and other fields as indicated above.

•For completing the "Preparation of the invoice", the user clicks "Attachments" tab as indicated above.

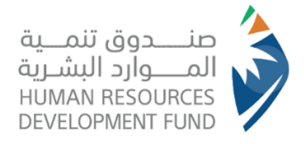

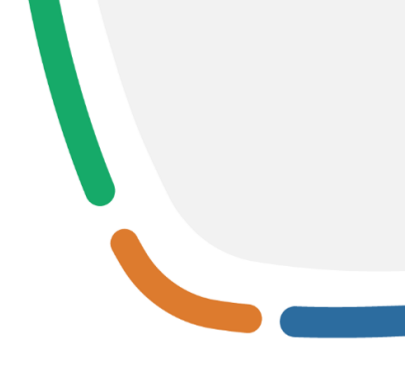

•The user must attach "bank deposit" or "report from Wage Protection System (Mudad) for Transfers" by clicking "Review" as indicated above.

•Attach the "stamped and specified receipt voucher for training costs from the institute (in the name of the establishment, total amount, month, year, and number of trainees)" in case there are payable training costs at the training support phase by clicking "Review" as indicated above.

•To send, the user clicks "Add" as indicated above.

• Important note: In case there are payable training costs, they must be included in the designated field for the training cost receipt voucher attachment that the system will provide in the attachments icon (concerning the external training and non-profitable institutes programs)

| Details of invoice                                                      |                     |                       |               |               |              |
|-------------------------------------------------------------------------|---------------------|-----------------------|---------------|---------------|--------------|
|                                                                         |                     |                       |               |               |              |
| General details Details of invoice                                      | Attachments         |                       |               |               |              |
| Attachments<br>Bank deposit/ account statement                          |                     | Review                |               |               |              |
| Note • It is permitted to attach the docu                               | iments in the follo | wing extensions (pdf- | doc-docx-ipe  | -ipeg-gif-png |              |
| The size of the attachment must l     In the event of any issue concern | ing uploading the   | attachments, kindly c | contact the n | earest branch | of the Fund. |
|                                                                         |                     |                       |               |               |              |
|                                                                         |                     |                       |               |               |              |
|                                                                         |                     |                       |               | Const         |              |
| New Add Re                                                              | new Agre            | e Search Se           | end           | Cancel        | Exit         |

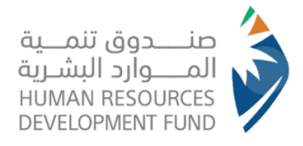

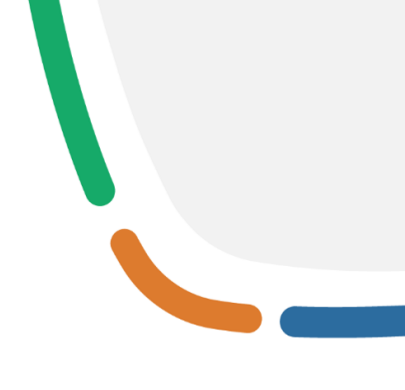

•To be able to attach the documents as per the formats compatible with the Employment and Training System (ETS), we will review the following for you: •After logging into the website and on preparing the invoices, this screen appears.

•Fill in the general details and details of invoice, then click the attachments in preparation for the document uploading process, and their extensions must be in the formats below.

•Note: (PDF) format is the best format through which documents can be merged into one package and with the least space.

| General details Details of invoice                                                                                                    | Attachments                                                                                                    |     |
|----------------------------------------------------------------------------------------------------|----------------------------------------------------------------------------------------------------|-----|
|                                                                                                    |                                                                                                    |     |
|                                                                                                    |                                                                                                    |     |
| Attachments                                                                                                    |                                                                                                    |     |
| Bank deposit/ account statement                                                                                                    | Review                                                                                                    |     |
|                                                                                                    |                                                                                                    |     |
| Note                                                                                                    |                                                                                                    |     |
|                                                                                                    |                                                                                                    |     |
| • It is permitted to attach the docu                                                                                                    | ments in the following extensions (pdf-doc-docx-jpg-jpeg-gif-png)                                                                                                    |     |
| <ul> <li>It is permitted to attach the docu</li> <li>The size of the attachment must b</li> <li>In the event of any issue concern</li> </ul>  | iments in the following extensions (pdf-doc-docx-jpg-jpeg-gif-png)<br>be 5 MB at most.<br>ing uploading the attachments, kindly contact the nearest branch of the Fu   | nd. |
| <ul> <li>It is permitted to attach the docu</li> <li>The size of the attachment must be</li> <li>In the event of any issue concern</li> </ul> | Iments in the following extensions (pdf-doc-docx-jpg-jpeg-gif-png)<br>be 5 MB at most.<br>Ing uploading the attachments, kindly contact the nearest branch of the Fu   | nd. |
| <ul> <li>It is permitted to attach the docu</li> <li>The size of the attachment must b</li> <li>In the event of any issue concern</li> </ul>  | iments in the following extensions (pdf-doc-docx-jpg-jpeg-gif-png)<br>be 5 MB at most.<br>ing uploading the attachments, kindly contact the nearest branch of the Fu   | nd. |
| <ul> <li>It is permitted to attach the docu</li> <li>The size of the attachment must b</li> <li>In the event of any issue concern</li> </ul>  | iments in the following extensions (pdf-doc-docx-jpg-jpeg-gif-png)<br>be 5 MB at most.<br>ing uploading the attachments, kindly contact the nearest branch of the Fu   | nd. |
| <ul> <li>It is permitted to attach the docu</li> <li>The size of the attachment must be</li> <li>In the event of any issue concern</li> </ul> | iments in the following extensions (pdf-doc-docx-jpg-jpeg-gif-png)<br>be 5 MB at most.<br>ing uploading the attachments, kindly contact the nearest branch of the Fu   | nd. |
| <ul> <li>It is permitted to attach the docu</li> <li>The size of the attachment must be</li> <li>In the event of any issue concern</li> </ul> | Iments in the following extensions (pdf-doc-docx-jpg-jpeg-gif-png)<br>be 5 MB at most.<br>Ing uploading the attachments, kindly contact the nearest branch of the Fu   | nd. |
| <ul> <li>It is permitted to attach the docu</li> <li>The size of the attachment must b</li> <li>In the event of any issue concern</li> </ul>  | Iments in the following extensions (pdf-doc-docx-jpg-jpeg-gif-png)<br>be 5 MB at most.<br>Ing uploading the attachments, kindly contact the nearest branch of the Fu   | nd. |
| <ul> <li>It is permitted to attach the docu</li> <li>The size of the attachment must b</li> <li>In the event of any issue concern</li> </ul>  | iments in the following extensions (pdf-doc-docx-jpg-jpeg-gif-png)<br>be 5 MB at most.<br>ing uploading the attachments, kindly contact the nearest branch of the Fu   | nd. |
| <ul> <li>It is permitted to attach the docu</li> <li>The size of the attachment must b</li> <li>In the event of any issue concern</li> </ul>  | iments in the following extensions (pdf-doc-docx-jpg-jpeg-gif-png)<br>be 5 MB at most.<br>ing uploading the attachments, kindly contact the nearest branch of the Fu   | nd. |
| It is permitted to attach the docu     The size of the attachment must b     In the event of any issue concern                                | Iments in the following extensions (pdf-doc-docx-jpg-jpeg-gif-png)<br>be 5 MB at most.<br>Ining uploading the attachments, kindly contact the nearest branch of the Fu | nd. |

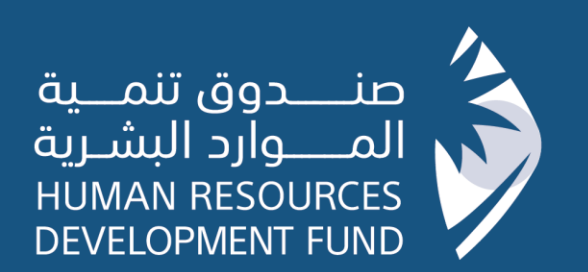

HRDF.ORG.SA